## Web によるアクティブ化方法

1. スタートボタン>プログラム>National Instruments>NI License Manager を起動します。

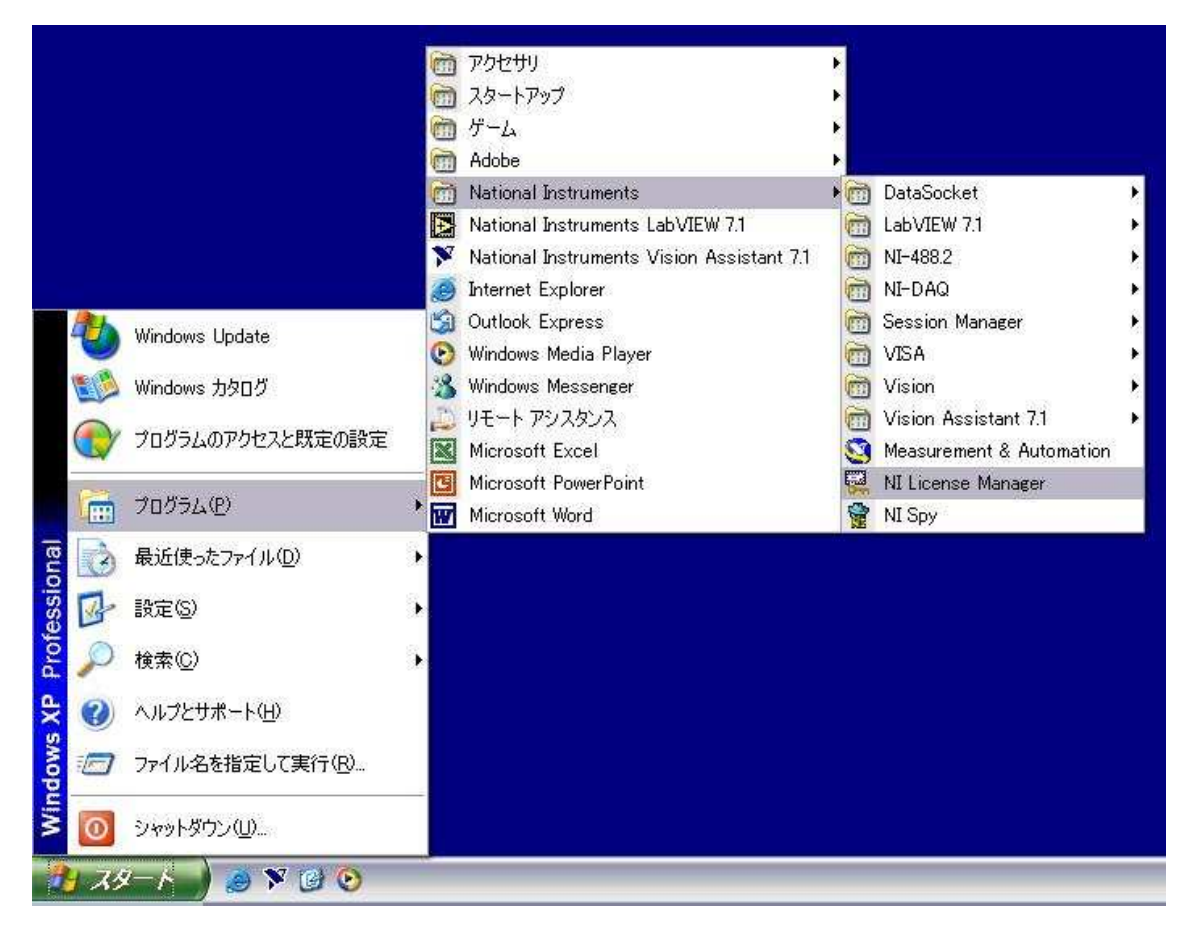

アクティブ化を行いたいアプリケーションを選択し、右クリックで「アクティブ化」を選択します。(アイコンの色は次のような意味があります。赤/黄:アクティブ化が行われていない。青:行われている。)

| 🙀 NI License Manager                                                                                                    |                                                                       |                                                                                                    |                                                                                                    |
|----------------------------------------------------------------------------------------------------|-----------------------------------------------------------------------|----------------------------------------------------------------------------------------------------|----------------------------------------------------------------------------------------------------|
| オプション(2) ヘルプ(出)                                                                                                    |                                                                       |                                                                                                    |                                                                                                    |
| 🐺 アクティブ化 🔹 コンピュータ情報を表示 🛼 ロー                                                                                                    | カルライセンスサーバを起動                                                         |                                                                                                    |                                                                                                    |
| C→カルライセンス     GVI 7.1     GVI 7.1     LabVIEW 7.0     LabVIEW 7.1     LabVIEW 7.1     LabVIEW     U 1 ツールキット     M Studio 7.0     SVI Losser 2.0     VI Losser 2.0 | 腐性<br>関連ソフトウェア<br>リフトウェアのバージョン<br>製品名<br>ライセンスファイルの実卵限<br>ステータス<br>説明 | 値<br>VI Logger<br>20<br>VI Logger<br>なし<br>新作価目的のみです。ライセンスパージョン(ご<br>National Instruments VI Logger is an e<br>With intuitive dialog windows, you can | ボククティブ化が必要です。<br>asy—to-use yet very flexible tool specifically des<br>configure your logging task to easily acquire, log. |
|                                                                                                    | <<br>NATION/<br>INSTRUM                                               | AL<br>IENTS                                                                                                    | ▼ カートを見る   ヘルブ   検索   製品とサ                                                                                                 |
|                                                                                                    | MyNi   ≾3⊉<br>→ VILogger<br>→ VILogger                                | W合わせ 製品とサービス ソリュ<br>現在のページ:Niホー<br>トウェア<br>プログラミン<br>管 ご質問は0120-5<br>Microsoft Excet(やNI<br>れ以外の後処理ンコ                                                 | <u>ーション サポート NI Developer Zone オ</u><br>ムページ > 製品とサービス > 計測ソフ 日本<br>> VI Logger<br>グレス データロギング<br>77196まで<br>DiAdem、または、そ  |
|                                                                                                    |                                                                       | タフォーマットでデー<br>                                                                                                    | - ダをエクスポート                                                                                                    |

3. 以下の「NI アクティブ化ウィザード」ダイアログが立ち上がったら、「安全なインターネット 接続から自動的にアクティブ化」をチェックし、「次へ」をクリックします。

| MATIONAL<br>INSTRUMENTS" | National Instruments アクティブ化ウィザード<br>へようこそ                                 |
|--------------------------|---------------------------------------------------------------------------|
| بل<br>۲                  | 使用される製品をアクティブ化するために、アクティブ化ウィザードを完了します。アク<br>ティブ化は、アクティブ化コードの取得と適用のプロセスです。 |
| 化ウィ                      | ⊙安全なインターネット接続から自動的にアクティブ化                                                 |
| トイン                      | ○ アクティブ化コードを取得するためにウェブブラウザ、電子メールクライアント、またはファックス番号を使用                      |
| - 42                     | ○このコンピュータに対して以前取得された20文字のアクティブ化コードを適用                                     |
| ni.com/activate          | アクティブ化した製品を別のコンピュータに移動するには?                                               |

**4**. 製品の Certificate of Ownership またはパッケージからシリアル番号を確認し、ダイアログ に入力し、「次へ」をクリックします。

| NATIONAL<br>INSTRUMENTS- | 製品に同梱されているシリアル番号を入力します。                                                             |
|--------------------------|-------------------------------------------------------------------------------------|
| いウィ ザー                   | シリアル番号<br>シリアル番号は、製品のCertificate of Ownershipまたはパッケージに記載されてい<br>ます。                 |
| クティブル                    | Cerrinicate of<br>Ownership<br>Filmini<br>Internation<br>Internation<br>Internation |
| ►<br>ni.com/activate     | この製品のシリアル番号をお持ちでない場合は、ここ<br>をクリックしてください。                                            |
|                          | 戻る(B) 次へ(N) キャンセル                                                                   |

5. 以下のダイアログで必要事項を入力し、「次へ」をクリックします。

|   | 図製品を登録して、テクニ<br>ら重要な情報を受け取<br>国名 日本                                                                              | カルサポートを活用し、ナショナルイン;<br>ります。 | スツルメンツ |
|---|----------------------------------------------------------------------------------------------------|-----------------------------|--------|
| 1 | <ul> <li>■製品を登録して、テクニカルサポートを活用し、ナショナルインスツルメンツから重要な情報を受け取ります。</li> <li>国名 日本</li> <li>         住所     </li> </ul> |                             |        |
| 5 | 市町村                                                                                                    | 都道府県郵便                      | 番号     |
|   | 電話番号                                                                                                    | Fax番号                       |        |
|   | 電子メール                                                                                                    |                             |        |

| NI 7 | NI アクティブ化ウィザード – LabVIEW RemotePanelConnection 7.1 アクティブ化中 🛛 🔀 |                          |                                                                        |
|------|----------------------------------------------------------------|--------------------------|------------------------------------------------------------------------|
|      | アクティブ化ウィザード                                                    | NATIONAL<br>INSTRUMENTS- | (オプション) ナショナルインスツルメンツがユーザの記録のためにアクティブ化コード<br>のコピーを送信する電子メールアドレスを入力します。 |
|      |                                                                |                          | 戻る(四) 次へ(11) キャンセル                                                     |

6. アクティブ化コードを送信する電子メールアドレスを入力し、「次へ」をクリックします。

7. アクティブ化コードを発行するための必要な情報が表示されます。お使いの PC 以外でアクティブ化コードを申請する場合は、「この情報を保存」ボタンをクリックし情報を保存します。

|                 | - 1-5000141-1022度仅 | し、関連する电話番号での向い合わせいたでい。        |    |
|-----------------|--------------------|-------------------------------|----|
| <u>1</u> 2      | 場所                 | 日本                            | ~  |
| 1               | 電話番号               |                               |    |
| 4.              | カスタマーサービスはアク<br>す。 | ティフ化コードを発行するために、以下の情報を要求      | U# |
| 1 Z             | シリアル番号             |                               |    |
| D               | コンピュータID           |                               |    |
| Σ<br>IL         | 製品                 | LabVIEW RemotePanelConnection |    |
|                 | 製品バージョン            | 7.1                           |    |
| Ā               |                    | この情報を保存                       |    |
| ni.com/activate | アクティブ化コードを入ナ       | 」する準備ができたら、「次へ」をクリックします。      |    |

8. インターネットブラウザーを立ち上げ、以下の <u>http://www.ni.com/license/</u>ページを開きま す。「アクティブ化する製品」と「製品バージョン」プールダウンメニューからアクティブ化 する製品と製品バージョンを選択し、「GO」をクリックします。

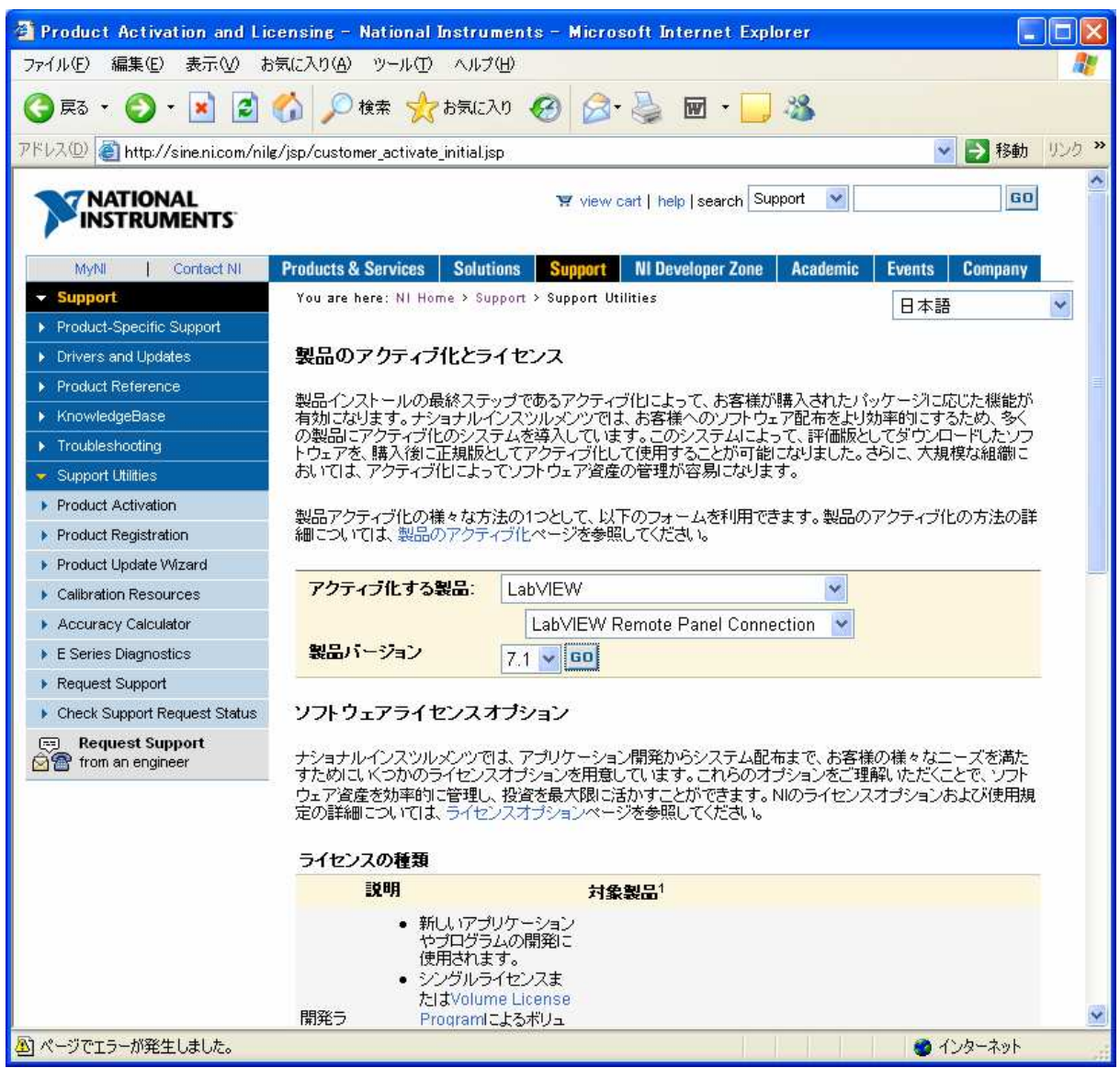

お名前、勤務先、電子メールアドレスと"NI アクティブ化ウィザード"で取得した シリアル番号、コンピュータ ID を以下のオンラインフォームに入力し、「続ける」 をクリックします。

| Product Activation and Licensin         | g – National Instruments – Microsoft Internet Explorer                              |           |
|-----------------------------------------|-------------------------------------------------------------------------------------|-----------|
| ファイル(E) 編集(E) 表示(V) お気に入り               | )(色) ツール(①) ヘルプ(出)                                                                  | <b></b>   |
| 🔇 戻る 🔹 🕥 🗉 🛃 🚮 🛔                        | 🔎 検索 🌟 お気に入り 🚱 🎯 - 🍑 🗑 - 🗾 🥸                                                        |           |
| アドレス(D) 🍯 http://sine.ni.com/nilg/jsp/c | ustomer_activate_details.jsp?p_feature=LabVIEW_RemotePanelConnection&p_sw_version=[ | 予移動 リンク ※ |
|                                         |                                                                                     | ^         |
| <b>NATIONAL</b><br>INSTRUMENTS          |                                                                                     |           |
| 制モのマカティブル                               |                                                                                     | M Hono    |
| 表面のアクティント                               |                                                                                     | NEHUME    |
|                                         | 日本語                                                                                 | ~         |
| 製品のアクティブ化                               |                                                                                     |           |
|                                         |                                                                                     |           |
| ナショナルインスツルメンツ製品のアクティ<br>できます。           | ブ化にお時間をいただきありがとうございます。このページでは、製品を24時間365日いつでも                                       | アクティブ化    |
| ブライバシー規定                                |                                                                                     |           |
|                                         |                                                                                     |           |
| アクティブ化情報(すべてのフィールド                      | が入力必須です)                                                                            | ?         |
| 횛믒                                      | LabVIEW Remote Panel Connection                                                     |           |
| オペレーティングシステム                            | Windows                                                                             |           |
| 製品バージョン                                 | 7.1                                                                                 |           |
| シリアル番号                                  |                                                                                     |           |
| コンピュータロまたはデバイスロ                         |                                                                                     |           |
| 勤務先                                     |                                                                                     |           |
| Æ                                       |                                                                                     |           |
| 名                                       |                                                                                     |           |
| 電子メールアドレス                               |                                                                                     |           |
|                                         | (                                                                                   | 続ける・      |
|                                         |                                                                                     | 0.000     |

9. 20桁のアクティブ化コードが表示されますので、コードをコピーします。

**10**. 「NI アクティブ化ウィザード」に戻り、20桁のアクティブ化コードを入力します。「次へ」を クリックし、アクティブ化を完了させます。

| NI アクティブ化ウィザード – La | bVIEW RemotePanelConnection 7.1 アクティブ化中 🛛 🛛 🔀 |
|---------------------|-----------------------------------------------|
|                     | 以下に20文字のアクティブ化コードを入力します。                      |
| ブ化ウィサ               | 例: B5RY-KJDM-JHKR-JSCM-SRMD                   |
| アウティ                |                                               |
| ni.com/activate     | 戻る(B) 次へ(N) キャンセル                             |